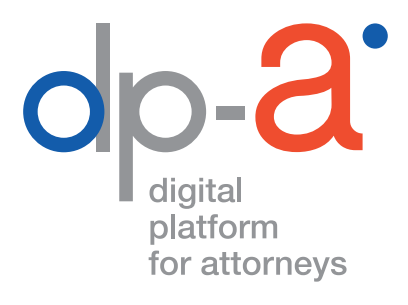

# **DPA-JBOX** BEVEILIGD ELEKTRONISCH COMMUNICEREN

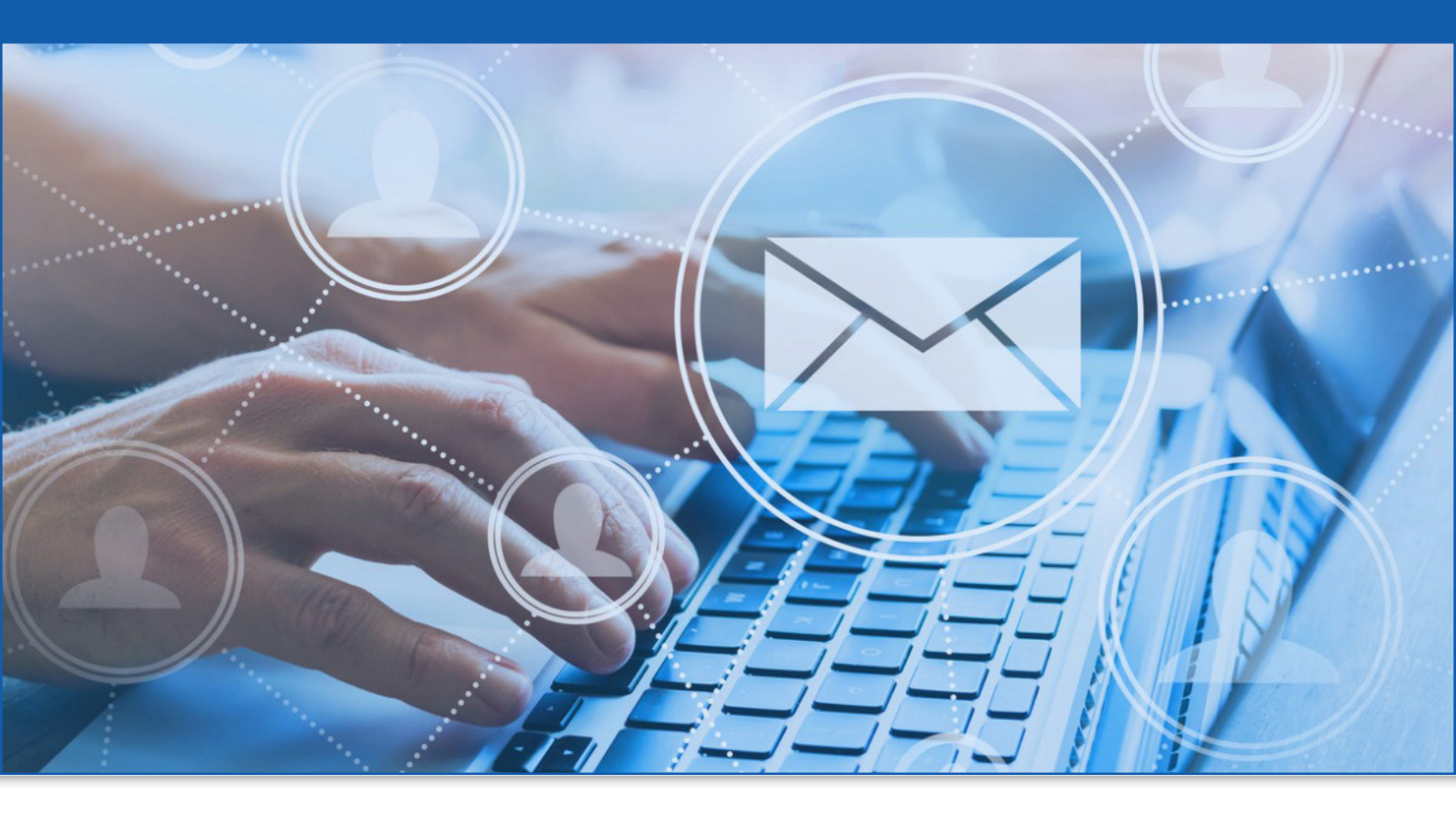

### WAT IS DE DPA-JBOX?

De DPA-Jbox is een applicatie, die griffies gebruiken om afschriften van vonnissen naar de betrokken advocaten te versturen.

Ook de communicatie van en naar de Raad voor Vreemdelingenbetwistingen (RVV) gebeurt vanaf 1 maart 2022 met de Jbox.

Verzendingen via dit kanaal hebben dezelfde waarde als een aangetekende zending en de advocaten ontvangen ze in een beveiligde omgeving binnen het DPA-platform.

Advocaten van hun kant kunnen een bericht van de griffie beantwoorden of nieuwe berichten versturen.

#### WELKE VOORDELEN HEEFT DE DPA-JBOX

- de communicatie verloopt sneller maar vooral veel veiliger;
- de documenten worden via een uiterst beveiligd en gesloten kanaal verzonden en worden ontvangen in een beveiligde omgeving binnen het DPA-platform;
- de communicatie heeft een wettelijke waarde;
- de communicatie is traceerbaar en heeft de waarde van een aangetekende zending;
- alle formats tot 10 MB kunnen verstuurd worden;
- het systeem werkt enkel met **adressen van geauthentiseerde bronnen**.

#### WAT HEBT U DAARVOOR NODIG?

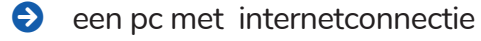

- uw advocatenkaart
- een kaartlezer

Om in te loggen op het DPA-platform kunnen de meeste kaartlezers (ook PINPAD-kaartlezers met digits) gebruikt worden

of

uw gsm om de itsme authenticatie te gebruiken

### HOE WERKT DE JBOX?

**1.** De (gerechtelijke) instantie verstuurt een bericht (met de juridische waarde van een aangetekende zending) naar de DPA-Jbox van de advocaat.

**2.** De advocaat ontvangt een mail met de melding dat er een zending is binnengekomen (een notificatie).

| Geachte meester,                                                                                                    |
|----------------------------------------------------------------------------------------------------|
| U hebt een aangetekende digitale zending ontvangen in uw J-Box. Via deze link en aan de hand van uw advocatenkaart kan u deze ophalen. |
| Wij wensen u hiervan een goede ontvangst.                                                                                              |
| Met al uw vragen kan u steeds terecht bij onze Service Desk.                                                                           |

**3.** De advocaat meldt zich aan op het DPA-platform met zijn advocatenkaart en kan het bericht openen. De advocaat die de algemene voorwaarden heeft aanvaard en de DPA-Jbox heeft geactiveerd, zal het bericht terugvinden in de bestaande DPA-applicatie (DPA-Jbox). Voor het ontvangen van zendingen zullen geen kosten aangerekend worden. Advocaten kunnen de berichten ook beantwoorden en zelf berichten en documenten verzenden. De actuele tarieven vindt u op onze website.

**4.** Advocaten die veel vonnissen ontvangen, krijgen elk vonnis in een individueel Jboxbericht. Het is echter mogelijk om deze bijlagen, vonnissen of arresten te bundelen en ze als bundel naar de eigen computer te downloaden. Meer daarover in deze handleiding.

### WAAR VIND IK DE DPA-JBOX?

#### Inloggen op de DPA-Jbox kan

• via de applicatietegels van het Privaat Luik (OVB), http://privaat.advocaat.be/;

| DERDENGELDEN | <b>dp-2'</b> Authentic Sources | dp-a' Deposit dp-a' Jbox |
|--------------|--------------------------------|--------------------------|
| Ũ            | € Betalend                     | € Betalend ③             |

• via uw vertrouwd DPA-Deposit scherm: klik op 'Instellingen' om dan daarna via 'Mijn applicaties' naar de DPA-Jbox te gaan.

| <b>Box</b> (v 1.6.0) Support: +32 2 | 307 70 30                | id (Advocaat) @Juract | Q <mark>1</mark> | FAQ | Instellingen | NL - | Uitloggen |
|-------------------------------------|--------------------------|-----------------------|------------------|-----|--------------|------|-----------|
|                                     | Kies uw applicatie       | ×                     |                  |     |              |      |           |
|                                     | DPA-Deposit              | C <sup>2</sup>        |                  |     |              |      |           |
|                                     | DPA-Authentic Sources    | 12                    |                  |     |              |      |           |
| Mijn applicaties                    | DPA-Jbox                 | Z                     |                  |     |              |      |           |
| [→ Afmelden                         | Rechterlijke bescherming | Ľ                     |                  |     |              |      |           |

**Let op:** Advocaten die de DPA-Jbox wensen te gebruiken, moeten dit te kennen geven door op het DPA-platformde voorwaarden voor creatie en gebruik van de DPA-Jbox te aanvaarden, zodat de applicatie geactiveerd kan worden.

U vindt de voorwaarden van de DPA-Jbox onder de knop **'Mijn Gebruiksvoorwaarden'**.

|   |         | Miin naefiol             | Actieve gebruiksvoorwaarden         |                                |
|---|---------|--------------------------|-------------------------------------|--------------------------------|
|   | 9<br>26 | Mijn Mandaten            | Creatie en gebruik van DPA-<br>Jbox | UV5g8d4Ta7yCkZoUXZfYuhB (COPY) |
| - | Ø       | Mijn Gebruiksvoorwaarden | Versie 5/1/2021                     |                                |

## OVERZICHT DPA-JBOX

U ziet uw **inbox** en links in het menu de knoppen **"Nieuw bericht opstellen"**, **"Ontvangen berichten"**, **"Verstuurde berichten"** en **"Bijlagen downloaden"** 

|   | <b>NL</b>   FR   EN<br>v1.2.12.202207122152                           | Nieuwe berichten<br>Laatst bijgewerkt op : 15:43:20                                                                          | 2                                |
|---|-----------------------------------------------------------------------|----------------------------------------------------------------------------------------------------|----------------------------------|
|   | JDOX Ibox Actief                                                      | Ontvangen berichten                                                                                                    | Datum 🗸                          |
| - | + Nieuw bericht opstellen                                             | C Zoeken (Minstens twee karakters)                                                                                           | 8                                |
|   | Ontvangen berichten                                                   | • Onderwerp<br>Bericht                                                                                                    | ۳<br>22/02/2022                  |
|   | <ul> <li>Verstuurde berichten</li> <li>Bijlagen downloaden</li> </ul> | TEST DPA 6 TEST DPA 6<br>• Onderwerp<br>Bericht                                                                              | <b>@</b><br>22/02/2022           |
|   |                                                                       | TEST DPA 6 TEST DPA 6<br>• Onderwerp<br>Lorem ipsum dolor sit amet, consectetur<br>elit, sed do eiusmod tempor incididunt ut | 22/02/2022<br>adipiscing<br>labo |

### **ONTVANGEN BERICHTEN**

Klik op "Ontvangen berichten" om uw inbox te zien.

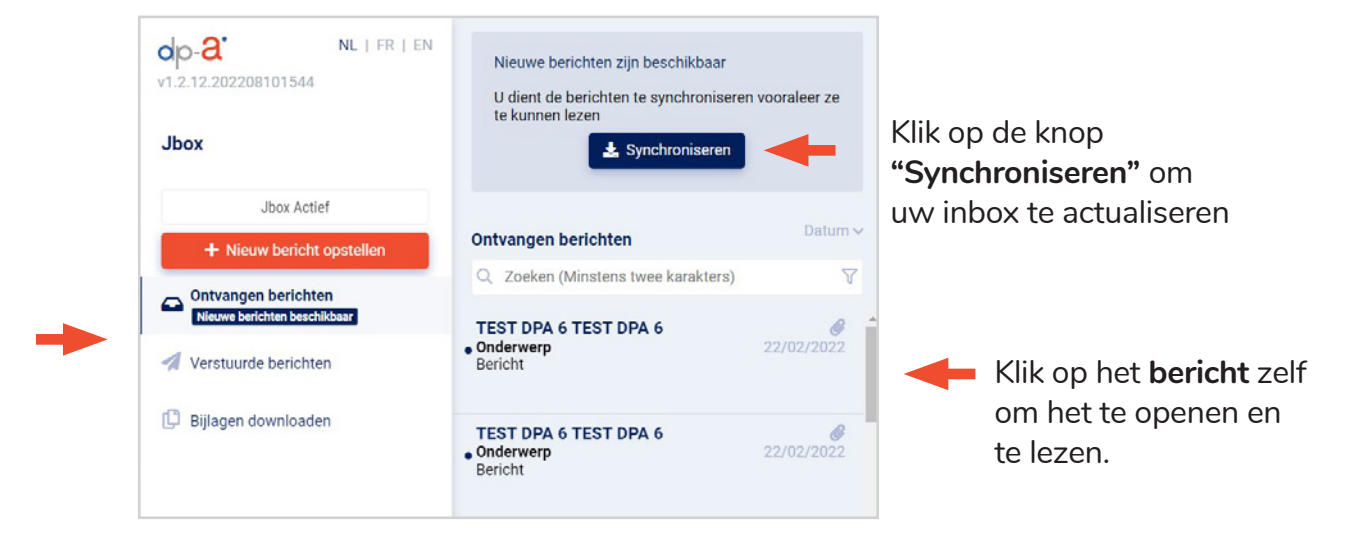

### VERSTUURDE BERICHTEN

Klik op "Verstuurde berichten" om uw outbox te zien.

| v1.2.12.202207122152                                                                                                    | Verstuurde berichten                                                                                                    | Datum 🗸                    |                                                                                                    |
|----------------------------------------------------------------------------------------------------|----------------------------------------------------------------------------------------------------|----------------------------|----------------------------------------------------------------------------------------------------|
| these sectors and the sector of the sector of the sector o | Q Zoeken (Minstens twee karakters)                                                                                                    | V                          | 22/02/2022 16:17 Verzonden                                                                                                    |
| Jbox Actief                                                                                                    | TEST DPA 12 TEST DPA 12, TEST DPA 3<br>Onderwerp 22<br>Bericht                                                                        | 6 <b>T Ø</b><br>2/02/2022  | TEST DPA 6 TEST DPA naar TEST DPA 10 TEST DPA 10, TEST DPA 2 TEST DPA 2, TEST DPA 6 TI<br>6 DPA 6<br>Onderwerp                                                                                                    |
| + Nieuw bericht opstellen                                                                                                    |                                                                                                    |                            | Bericht                                                                                                    |
| Ontvangen berichten                                                                                                    | TEST DPA 10 TEST DPA 10, TEST DPA 2<br>Onderwerp 22<br>Bericht                                                                        | 2/02/2022                  | Document.docx                                                                                                    |
| 🚀 Verstuurde berichten                                                                                                    |                                                                                                    |                            | Orthanners Gefertureerd aan Dossierrummer                                                                                                    |
| Bijlagen downloaden                                                                                                    | TEST DPA 6 TEST DPA 6<br>Onderwerp 22<br>Lorem ipsum dolor sit amet, consectetur adi<br>elit, sed do eiusmod tempor incididunt ut lab | 2/02/2022<br>biscing<br>b  | TEST DPA 10 TEST DPA 10, Rue de la Loi 123 1000 Bruxelles test Sylvie - OVB 123466 TEST DPA 2 TEST DPA 2, Rue des Droits de l'Homme 1 1 7000 Mons Journey TEST DPA 6 TEST DPA 6, One Street 2 1000 Bruxelles Journey |
|                                                                                                    | TEST DPA 10 TEST DPA 10, TEST DPA 2<br>Onderwerp<br>Bericht                                                                           | : <b>TE @</b><br>2/02/2022 | Verzendings attest(en) Een verzending attest aanvragen                                                                                                    |
|                                                                                                    | TEST DDA 6 TEST DDA 6                                                                                                    | R                          |                                                                                                    |

Het is mogelijk om een **verzendingsattest** aan te vragen zodat u uw verzending steeds kan bewijzen. U gaat hiervoor naar de verstuurde berichten en vraagt het gewenste attest aan voor het gekozen bericht.

Nadat het attest gegenereerd is, kan u het downloaden door op het bestandsnaam te klikken.

| Bijlagen downloaden | TEST DPA 0 TEST DPA 0<br>Onderwerp 31 amet, consectetur adipiscing<br>eilt, sed do eiusmod tempor incididunt ut labo<br>TEST DPA 10 TEST DPA 10, TEST DPA 2 TE<br>Onderwerp Z2/02/2022<br>Bericht | TEST DPA 10 TEST DPA 10, Rue de la Loi 123 1000 Bruxelles test Sylvie - 0VB 123466 € 5,00<br>(according to the sylvie - 0VB 123466 € 5,00<br>TEST DPA 2 TEST DPA 2, Rue des Droits de l'Homme 1 1 7000<br>Mons (according to the sylvie - 000 Bruxelles (according to the sylvie - 0VB 123466<br>Versendings attestion)<br>Uw attesten zijn up-to-date. U hoeft geen nieuw attest aan te vragen.<br>Ø DPA-Jbox-Verzendingsattest-20220222-123466-1.pdf |
|---------------------|----------------------------------------------------------------------------------------------------|----------------------------------------------------------------------------------------------------|
|                     | TEST DPA 6 TEST DPA 6<br>Lorem ipsum dolor 22/02/2022                                                                                                    |                                                                                                    |

#### **BIJLAGEN DOWNLOADEN**

U kan in een korte tijdspanne soms zeer veel vonnissen ontvangen, met elk vonnis in een individueel Jbox-bericht. Het is echter mogelijk om deze bijlagen te bundelen en ze als bundel naar de eigen computer te downloaden.

| op-2 NL   FR   EN<br>v1.2.12.202208101544 | Zoek bijlagen in ontvangen berichten     | Mijn bijlagenbundels | Verberge |
|-------------------------------------------|------------------------------------------|----------------------|----------|
| Jbox                                      | Zoeken                                   |                      |          |
|                                           | Trefwoorden                              | Mijn zoekresultaten  |          |
| Jbox Actief                               |                                          |                      |          |
| + Nieuw bericht opstellen                 | Afzender                                 |                      |          |
|                                           | Naam afzender                            |                      |          |
| Ontvangen berichten                       |                                          |                      |          |
|                                           | Bezorgdatum                              |                      |          |
| Verstuurde berichten                      | Van 🔸 Tot                                |                      |          |
| 🕒 Bijlagen downloaden                     |                                          |                      |          |
| Mijn applicaties                          |                                          |                      |          |
| Angie AAContent<br>OBFG - TEST SVA 戀 ⊡    |                                          |                      |          |
| Ontact                                    | Wis filters <b>Vis</b> Filters toepassen | -                    |          |

Klik op "Bijlagen downloaden".

U moet nu eerst een bijlagenbundel aanmaken. Daarvoor zijn meerdere zoekfilters ter beschikking.

U kan zoeken op **trefwoorden** (bijvoorbeeld de referentie van het dossier), op **afzender** en/of **bezorgdatum**. Alle filters kunnen ook samen gebruikt worden.

Zoeken op **trefwoorde**n houdt in dat de zoekfunctie in alle berichten in uw inbox gaat zoeken, en dit in volgende velden: onderwerp, inhoud alsook de naam van de bijlagen.

U kan één **afzender** per zoekopdracht selecteren: Vul minimum 3 letters in het zoekveld en selecteer de gewenste afzender uit de lijst.

U kan een tijdsperiode voor de **bezorgdatum** instellen: van datum - tot datum (inclusief).

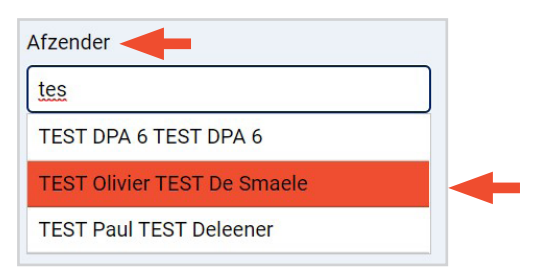

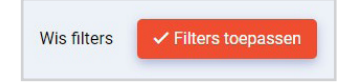

Klik op **"Filters toepassen"** om de filters toe te passen, en de zoekopdracht te starten.

Tips voor het zoeken: Werk steeds met afzender en met datum!

U ziet in het rechter venster alle bijlagen die aan de gevraagde zoekfilter(s) voldoen.

| p-a NL   FR   EN                         | Zoek bijlagen in ontvangen berichten | Mijn bijlagenbundels 🗇                                                                                                    |
|------------------------------------------|--------------------------------------|----------------------------------------------------------------------------------------------------|
| lbox                                     | Zoeken                               |                                                                                                    |
|                                          | test                                 | Mijn zoekresultaten                                                                                                    |
| Jbax Actiel<br>+ Nieuw bericht opstellen | Afzender                             | Austal bestanden 15 Totale bestandigsonte 139.20 KB Austal op bestanden binnen bijagerbundel 1<br>Naam van de bijagerbundel föjdgerbundel föjdgerbundel målen                                                                                                    |
| 🗟 Ontvangen berichten                    | Naam afzender                        | Conclusie.pdf Anders.pdf Anders.pdf Anders.pdf                                                                                                    |
| Veraturida harishtan                     | Bezorgdatum                          | TEST DPA 6 TEST DPA 6 TEST DPA 6 TEST DPA 6 TEST DPA 6 TEST DPA 6 TEST DPA 6 TEST DPA 6 TEST DPA 6                                                                                                    |
|                                          | Van 🕈 Tot                            | 14/02/2022 18/02/2022 18/02/2022 18/02/2022                                                                                                    |
| ). Bijlagen downloaden                   |                                      | Autre-pdf<br>2.2 / 2.8<br>TEST DPA 6 TEST DPA 6<br>TEST DPA 6 TEST DPA 6<br>TEST DPA 6 TEST DPA 6<br>TEST DPA 6 TEST DPA 6<br>Det<br>18/02/2022<br>Autre-pdf<br>2.2 / 2.8<br>TEST DPA 6 TEST DPA 6<br>Det<br>2.2 / 2.2<br>TEST DPA 6 TEST DPA 6<br>Det<br>2.2 / 2.2<br>TEST DPA 6<br>Det<br>2.2 / 2.2<br>TEST DPA 6<br>Det<br>2.2 / 2.2<br>TEST DPA 6<br>Det<br>2.2 / 2.2<br>TEST DPA 6<br>TEST DPA 6<br>Det<br>2.2 / 2.2<br>TEST DPA 6<br>Det<br>TEST DPA 6<br>Det<br>TEST DPA 6<br>DET<br>TEST DPA 6<br>DET<br>TEST DPA 6 |
|                                          |                                      | Document.docx<br>12.27 All<br>12.27 All<br>Control All States of All States of All All States of All States of All States of All States of All States of All States of All States of All All States of All All All All All All All All All Al                                                                                                    |
|                                          |                                      | w x 1 2 2 2                                                                                                    |

U ziet meteen uit hoeveel bijlagen een bundel is samengesteld, wat de bestandsgrootte van de bundel is en in hoeveel zip bestanden de bundel verdeeld gaat worden. Per zip bestand kan max 100MB verstuurd worden. Het kan dus zijn dat een bundel in meerdere zip bestanden gedownload wordt.

| Mijn zoekresultaten<br>Aantal bestanden : 15 Totale bestar                  | ndsgrootte : <b>139.38 KB</b> Aantal zip bestanden binnen bijlagenbundel : <b>1</b>                                                                                                    |
|-----------------------------------------------------------------------------|----------------------------------------------------------------------------------------------------|
| Naam van de bijlagenbundel                                                  | Bijlagenbundel maken                                                                                                    |
| Conclusie.pdf<br>7.8 KB<br>TEST DPA 6 TEST DPA 6<br>Onderwerp<br>14/02/2022 | <ul> <li>Opgelet: Het is mogelijk om een bijlage uit de zoekresultaten individueel te downloaden, klik hiervoor op het downloadpijltje.</li> <li>Maar u kan geen bijlage(n) uit de zoekresultaten verwijderen.</li> </ul> |

Indien alle gewenste bijlagen verzameld zijn, kan u **uw bundel aanmaken.** Geef een naam aan de bundel. Als er geen naam wordt meegegeven, wordt de huidige datum gebruikt. Klik op "**Bijlagenbundel maken**".

| Mijn zoekresultate    | n                                                                                 |
|-----------------------|-----------------------------------------------------------------------------------|
| Aantal bestanden : 15 | Totale bestandsgrootte : 139.38 KB Aantal zip bestanden binnen bijlagenbundel : 1 |
| Bundel-test           | Bijlagenbundel maken                                                              |

In een pop-up wordt bevestigd dat de bundel is aangemaakt.

|           | Succes                                                                                                    |   |
|-----------|----------------------------------------------------------------------------------------------------|---|
| $\oslash$ | Uw bijlagenbundel wordt aangemaakt, u kan hem weldra downloaden op uw computer. Zo niet,<br>gelieve uw bijlagenbundels te vernieuwen. | × |

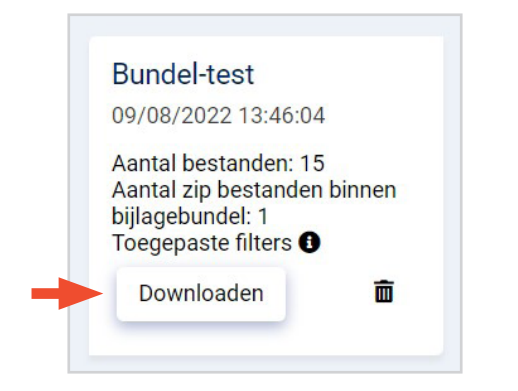

#### Uw bijlagenbundel is klaar.

U ziet

- waneer de bundel is aangemaakt,
- uit hoeveel bestanden hij bestaat,
- in hoeveel zip bestanden de bijlagenbundel verdeeld werd,
- de toegepaste filters (via de info-knop).

#### Klik op "Downloaden" om de bijlagenbundel op uw computer te bewaren.

Ook na de download blijft de bijlagenbundel beschikbaar. Hij kan manueel verwijderd worden, door op het prullenbak-icoontje te klikken.

| Downloaden 💼 |  | Wil je de bijlagenbundel "Bundel-test" verwijderen? Houd er rekening mee dat<br>hiermee de bijlagen van uw berichten niet worden verwijderd |
|--------------|--|----------------------------------------------------------------------------------------------------|
|              |  | Ja Nee                                                                                                    |

Bijlagenbundels die ouder zijn dan 7 dagen worden automatisch verwijderd.

De documenten (bijlagen) worden hiermee **NIET** verwijderd uit de inbox van uw DPA-Jbox.

### **BERICHTEN VERZENDEN**

Om een nieuw bericht te verzenden klikt u op **'Nieuw bericht opstellen'.** Selecteer de ontvanger door **in het veld 'Versturen naar' te klikken**.

| Nieuw bericht                                                                    |                                                     |                                                              |                                                           | ×         |
|----------------------------------------------------------------------------------|-----------------------------------------------------|--------------------------------------------------------------|-----------------------------------------------------------|-----------|
| Dit bericht is een elektronisch beveiligde aangetekende zen<br>verzoekschriften. | ding met ontvangstbevestiging. Behoudens het disfun | nctioneren van het e-deposit systeem, kan de DPA-Jbox niet g | ebruikt worden voor de neerlegging van conclusies, stukke | n of      |
| Versturen naar*                                                                  |                                                     |                                                              |                                                           |           |
|                                                                                  |                                                     |                                                              |                                                           |           |
| Onderwerp*                                                                       |                                                     |                                                              |                                                           |           |
| Voorbeeld van een bericht                                                        |                                                     |                                                              |                                                           |           |
| Bericht*                                                                         |                                                     |                                                              |                                                           |           |
|                                                                                  |                                                     |                                                              |                                                           |           |
| BOX_to_upload.pdf x                                                              |                                                     |                                                              |                                                           |           |
| Facturatiegegevens                                                               |                                                     |                                                              |                                                           |           |
| Factuur aan Organisatie*                                                         | Dossiernummer                                       | Drile                                                        |                                                           |           |
| Lawyer Office FF (0507674311)                                                    | 201X/A/123456789                                    | 5€ (excl. BTW)                                               |                                                           |           |
|                                                                                  |                                                     |                                                              | Annuleer 🗴 🗞                                              | Versturen |

Het 'adresboek' wordt geopend. (Het systeem werkt enkel met adressen van **geauthentiseerde bronnen**.) Vul minimun 2 letters in het zoekveld in.

| rsture | en naar*                                                    |                                |           |
|--------|-------------------------------------------------------------|--------------------------------|-----------|
| Beste  | mmeling toevoegen                                           |                                |           |
| Posto  |                                                             |                                | :         |
| ad     | mmeling(en) toevoegen                                       |                                |           |
|        |                                                             |                                |           |
|        | Naam                                                        | Adres                          | Beroep    |
| 0      | Adélaïde LAMBIN et Jean Sébastien LAMBIN, notaires associés | Grand Rue 13 5640 Saint-Gérard | Notariaat |
|        | Adélaïde LAMBIN et Jean Sébastien LAMBIN, notaires associés | Grand Rue 13 5640 Saint-Gérard | Notariaat |
| 0      | Adélaïde LAMBIN et Jean Sébastien LAMBIN, notaires associés |                                | Notariaat |
|        | Adeline BRULL société notariale                             |                                | Notariaat |

Selecteer de gewenste ontvanger door **het vakje vóór de naam aan te vinken**. U kan een of meerdere ontvangers toevoegen.

|                                                               | sturen naar*                                                                                                    |                                                                           |                                  |  |  |  |
|---------------------------------------------------------------|----------------------------------------------------------------------------------------------------|---------------------------------------------------------------------------|----------------------------------|--|--|--|
| Adélaïde LAMBIN et Jean Sébastien LAMBIN, notaires associés 🗙 |                                                                                                    |                                                                           |                                  |  |  |  |
|                                                               |                                                                                                    |                                                                           |                                  |  |  |  |
| este                                                          | emmeling(en) toevoegen                                                                                                    |                                                                           |                                  |  |  |  |
| ad                                                            |                                                                                                    |                                                                           |                                  |  |  |  |
|                                                               |                                                                                                    |                                                                           |                                  |  |  |  |
|                                                               | Naam                                                                                                    | Adres                                                                     | Beroep                           |  |  |  |
| 0                                                             | Naam<br>Adélaïde LAMBIN et Jean Sébastien LAMBIN, notaires associés                                                                | Adres<br>Grand Rue 13 5640 Saint-Gérard                                   | Beroep<br>Notariaat              |  |  |  |
| 0                                                             | Naam<br>Adélaïde LAMBIN et Jean Sébastien LAMBIN, notaires associés<br>Adélaïde LAMBIN et Jean Sébastien LAMBIN, notaires associés | Adres<br>Grand Rue 13 5640 Saint-Gérard<br>Grand Rue 13 5640 Saint-Gérard | Beroep<br>Notariaat<br>Notariaat |  |  |  |

Klip onderaan op "Volgende"

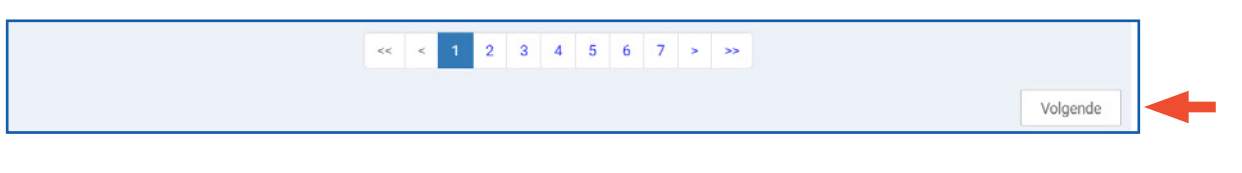

Vul het **onderwerp** en de **essentie van het bericht** in. Voeg, indien gewenst, de **bijlagen** toe. Selecteer aan wie moet worden **gefactureerd** en voeg indien nodig het **dossiernummer** toe.

| Nieuw bericht                                                                                                    | ×     |
|----------------------------------------------------------------------------------------------------|-------|
| Dit bericht is een elektronisch beveiligde aangetekende zending met ontvangstbevestiging. Behoudens het disfunctioneren van het e deposit systeem, kan de DPA-Jbox niet gebruikt worden voor de neerlegging van conclusies, stukken of verzoekschriften. |       |
| Versturen naar*                                                                                                    |       |
| Olivier(ACC é) De Smaele 🗙                                                                                                    |       |
| Onderwerp*                                                                                                    |       |
| Voorbeeld van een bericht                                                                                                    |       |
| Bericht*                                                                                                    |       |
| Dit is een nieuw bericht                                                                                                    |       |
| UBOX_to_upload.pdf x                                                                                                    |       |
| Facturatiegegevens                                                                                                    |       |
| Factur an Organisate* Dossierrummer Prils                                                                                                    |       |
| Lawyer Office FF (0507674311) 201X/A/123456789 5€ (excl. BTW)                                                                                                    |       |
| Annuleer 📋 🗞 🛛 Verst                                                                                                    | turen |

U kan via de DPA-Jbox ook bijlagen versturen: alle documentformats (dus niet alleen pdf's) die niet groter zijn dan 10 MB.

#### OPGELET

Met uitzondering voor de procedurestukken ter attentie van de Raad voor Vreemdelingenbetwisting mag de DPA-Jbox niet gebruikt worden om verzoekschriften, conclusies en stukken naar de griffie te versturen. Dit moet nog steeds via DPA-Deposit gebeuren omdat alleen documenten die via dit kanaal verzonden worden ook terechtkomen in de daarvoor voorziene applicatie van de griffie.

#### MANDAAT VERLENEN

Om aan uw **assistent een mandaat te verlenen** gaat u naar: https://secure.dp-a.be/profile op het DPA-platform. Op de profielpagina van uw DPA-account, klik links in het menu op 'Mijn mandaten'.

De medewerker kan nadien inloggen via de elD of itsme<sup>®</sup> en de berichten ophalen en eventueel ook nieuwe berichten uitsturen.

### HULP NODIG?

Neem contact op met de DPA-Service Desk

- Tel.: 02 307 70 30
- e-mail: support@dp-a.be
- www.dp-a.be

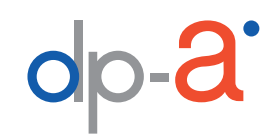

A COMMON PROJECT OF

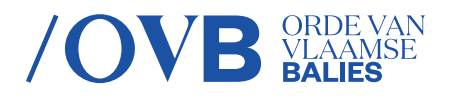

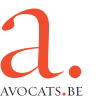